## Configurar mi cuenta de correo en un Smartphone Samsung.

Se toma como ejemplo Samsung Galaxy S4

En tu Galaxy S4 pulsa el icono de "Aplicaciones".

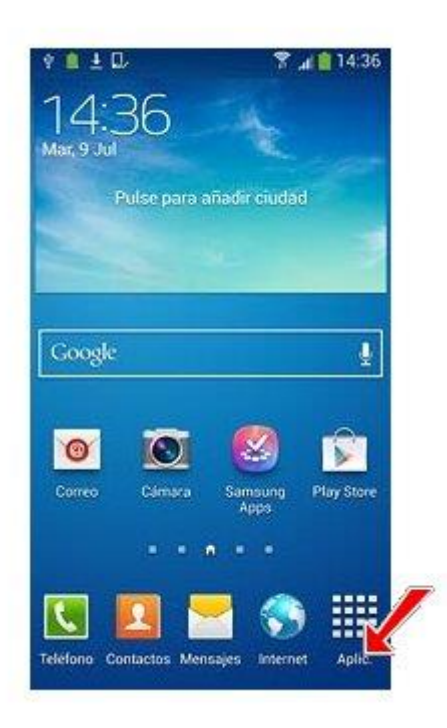

Ahora, pulsa sobre la app "Correo".

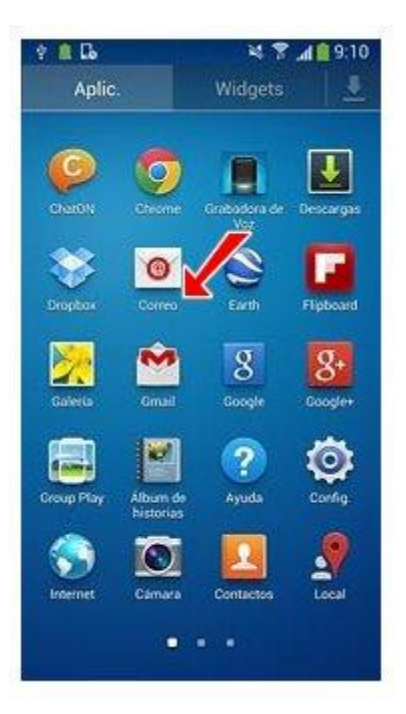

Indica la dirección de correo electrónico que deseas configurar en el primer casillero y su contraseña en el segundo.

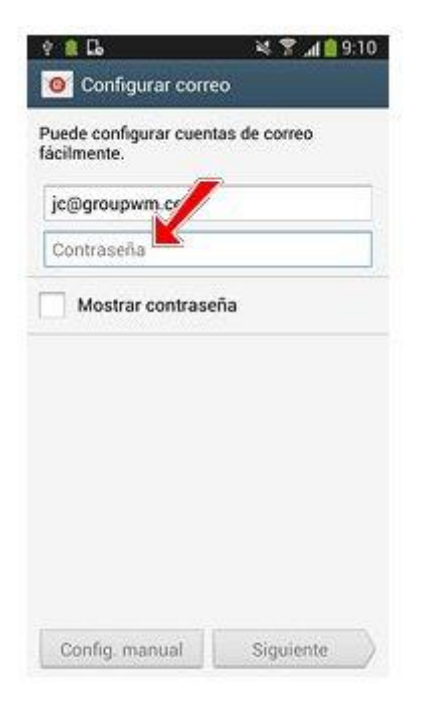

Pulsa el botón "Siguiente".

La aplicación te consultará sobre el tipo de cuenta que vas a configurar. Pulsa **"Cuenta POP3"**.

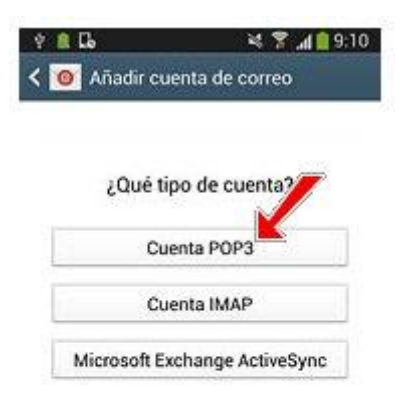

En la nueva página, completa el casillero "Nombre de usuario" ingresando la cuenta de correo que estás configurando (ej.: tucuenta@tudominio.com).

| ? 🎗 🕻             | 1:e 🛍 🖍 😤 🎉              |
|-------------------|--------------------------|
| Configura         | ación del servidor entr. |
| Dirección de corr | eo                       |
| jc@groupwm.c      | om                       |
| Nombreusuar       | ńo                       |
| Contraseña        |                          |
|                   |                          |
| Servidor POP3     |                          |
| Tipo de segurida  | d                        |
| Ninguno           |                          |
| Puerto            |                          |
| 110               |                          |

En el casillero "Servidor POP3" deberás ingresar el dato con la forma **mail.tudominio** (ej: mail.misitio.com).

| 9 🔒 🖬              | ¥ 🌹 📶 9:1                |
|--------------------|--------------------------|
| 🕻 🞯 Configura      | ición del servidor entr. |
| Dirección de corre | eo                       |
| jc@groupwm.co      | νm                       |
| Nombre de usuari   | io                       |
| jc@groupwm.co      | m                        |
| Contraseña         |                          |
|                    | <u>10.5</u>              |
| Servidor POP3      | -1                       |
| Tipo de seguridad  | 1                        |
| Ninguno            |                          |
| Puerto             |                          |
| 110                |                          |

En "Tipo de seguridad" selecciona "Ninguno".

| 🤹 ն                           | ie 🔒 🖍 😤 🦗              |
|-------------------------------|-------------------------|
| Onfigura                      | ción del servidor entr. |
| irección de corre             | 0                       |
| jc@groupwm.co                 | m                       |
| lombre de usuari              | 0                       |
| jc@groupwm.co                 | m                       |
| Contraseña                    |                         |
|                               |                         |
| ervidor POP3                  |                         |
|                               | <b>7</b>                |
| 'ipo de segu <sub>tir</sub> s |                         |
| Ninguno                       |                         |
| Puerto                        |                         |
| 110                           |                         |

En "Puerto" indica "110".

Por último, en "Eliminar correo electrónico del servidor" deberás indicar si deseas eliminar los correos del servidor al bajarlos a tu móvil o si prefieres mantener copia en el servidor de correo.

Dependiendo de tus necesidades, pulsa "Nunca" o "Al eliminarlo del buzón de entrada".

| jc@groupwm.com<br>Contraseña<br><br>Servidor POP3<br>Fipo de seguridad<br>Ninguno<br>Puerto<br>Nunca<br>Al eliminarlo del Buzón de entrada | Nombre de usuario    |                  |
|----------------------------------------------------------------------------------------------------|----------------------|------------------|
| Contraseña<br><br>Servidor POP3<br>Fipo de seguridad<br>Ninguno<br>Puerto<br>Nunca<br>Al eliminarlo del Buzón de entrada                   | jc@groupwm.com       |                  |
| Servidor POP3                                                                                                    | Contraseña           |                  |
| Servidor POP3<br>Fipo de seguridad<br>Ninguno<br>Puerto<br>Nunca<br>Al eliminarlo del Buzón de entrada                                     |                      |                  |
| Fipo de seguridad<br>Ninguno<br>Puerto<br>Nunca<br>Al eliminarlo del Buzón de entrada                                                      | Servidor POP3        |                  |
| Ninguno<br>Puerto<br>Nunca<br>Al eliminarlo del Buzón de entrada                                                                           | Fipo de seguridad    |                  |
| Puerto<br>Nunca<br>Al eliminarlo del Buzón de entrada                                                                                      | Ninguno              |                  |
| Nunca<br>Al eliminarlo del Buzón de entrada                                                                                                | Puerto               |                  |
| Al eliminarlo del Buzón de entrada                                                                                                    | Nunca                |                  |
|                                                                                                    | Al eliminarlo del Bu | zón de entrada 🚩 |

Pulsa el botón "Siguiente".

Ahora vamos a configurar el correo saliente. En el campo bajo "Servidor SMTP" debes indicar el nombre del servidor igual que en el paso anterior, con la forma **mail.tudominio** (ej: mail.misitio.com).

| Ý 🛢 🖬             | 💐 🌹 📶 🔮 9:12             |
|-------------------|--------------------------|
| 🕻 🞯 Configura     | ción del servidor salie. |
| Servidor SMTP     | 1                        |
| Tipo de seguridad |                          |
| Ninguno           | A                        |
| Puerto            |                          |
| 587               |                          |
| Solicitar inici   | o de sesión              |
| Nombre de usuari  | 0                        |
| jc@groupwm.co     | m                        |
| Contraseña        |                          |
|                   |                          |
| s                 | iquiente                 |

En "Tipo de seguridad", nuevamente indica "Ninguno".

| 🕈 🏦 🖬                              | 💐 🎖 📶 🧐 12                |
|------------------------------------|---------------------------|
| 🕻 🔟 Configura                      | ación del servidor salie. |
| Servidor SMTP                      |                           |
| Tipo de segu <b>tiv</b><br>Ninguno | /                         |
| Puerto                             |                           |
| 587                                |                           |
| Solicitar inic                     | io de sesión              |
| Nombre de usuar                    | io                        |
| jc@groupwm.c                       | om                        |
| Contraseña                         |                           |
|                                    |                           |
|                                    | Siguiente                 |

Ahora vamos a indicar el puerto de salida. En el casillero "Puerto" introduce **"25"** o **"587"**, y tilda la opción **"Solicitar inicio de sesión"**.

| Servidor SMTP     |             |
|-------------------|-------------|
|                   |             |
| Tipo de seguridad |             |
| Ninguno           |             |
| Puerto            |             |
| Solicitar inici   | o de sesión |
| Nombre de usuari  | 0           |
| jc@groupwm.co     | m           |
| Contraseña        |             |
|                   |             |

Pulsa "Siguiente".

Ahora debes seleccionar los ajustes para la descarga de nuevos correos electrónicos. En "Sincronizar planificación" elige del desplegable **"Nunca"** o el **intervalo de tiempo deseado**.

De la misma manera, en "Planificación del horario punta" elige del desplegable "Nunca" o el intervalo de tiempo que desees.

*También tienes la opción de activar o desactivar la sincronización de correo electrónico. Tilda "Sincronizar correo electrónico" para activar o no esta funcionalidad.* 

Tu Galaxy S4 puede avisarte cuando recibes nuevos correos. Tilda **"Notificarme"** para activar o desactivar esta función.

Presiona "Siguiente".

Por último, en la nueva pantalla indica el nombre con el que vas a identificar la cuenta e introduce la cuenta de correo que estás configurando en el segundo casillero.

| 9 🔒 🔂 🖬                                   | 💐 🍸 📶 🧐 9:15           |
|-------------------------------------------|------------------------|
| Onfigurar c                               | orreo                  |
| Su cuenta se ha co<br>para recibir correo | nfigurado y está lista |
| Dar nombre a esta                         | cuenta (opcional)      |
| Groupwm                                   |                        |
| jc                                        |                        |
| Re                                        | alizado                |

Pulsa "Realizado" para dar por finalizada la configuración.

| Dar nombre a esta cuenta (opcional)<br>Groupwm<br>Su nombre (aparece en mensajes saliente<br>Jorge Castillo |
|----------------------------------------------------------------------------------------------------|
| Groupwm<br>Su nombre (aparece en mensajes saliente<br>Jorge Castillo                                        |
| Su nombre (aparece en mensajes saliente<br>Jorge Castillo                                                   |
| Jorge Castillo                                                                                              |
|                                                                                                    |
|                                                                                                    |

Ahora, espera unos segundos mientras el teléfono descarga tus nuevos correos electrónicos.

Luego, vuelve a la pantalla de inicio. ¡Listo! Tu cuenta de correo ya se encuentra configurada en tu Galaxy S4.